# Plataforma Virtual de Atención al Usuario

# Soluciones de **TI** que brindamos a nuestros usuarios

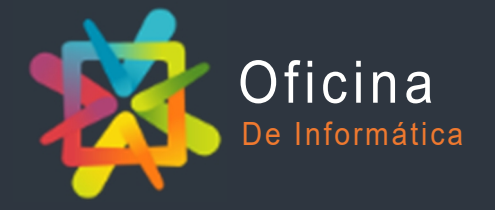

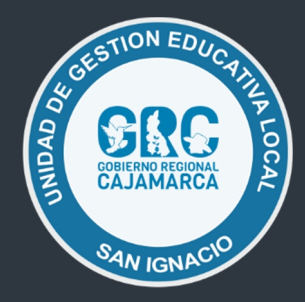

## INTRODUCCIÓN

La UGEL San Ignacio viene implementando una serie de mecanismos y estrategias que permiten establecer una comunicación más estrecha con nuestros usuarios a través del uso de las tecnologías de la Información y Comunicación (Tics), una de ellas es la **Plataforma Virtual de Atención al Usuari**o, herramienta que permite al usuario canalizar sus solicitudes a través de un medio virtual, sin la necesidad de realizarlo en forma presencial o física, para luego ser atendida en un plazo determinado por el personal a cargo.

#### ¿Qué es la Plataforma Virtual de Atención al Usuario?

Es un sistema automatizado de atención al usuario, fácil de usar y en un solo lugar, estos pueden ser creados vía correo electrónico o por formulario web dentro de una interface web simple, en ambos casos, los usuarios, al abrir una consulta recibirán un correo electrónico de auto-respuesta. Los usuarios podrán ver el estado de los tickets que han abierto y su historial en línea, utilizando para ello su número de consulta donde un agente o personal de la UGEL San Ignacio atenderá dicha consulta o solicitud, o te guiará para que puedas realizar tus trámites respectivos sin inconvenientes.

| JUGEL SAN IGNACIO                                  |                                                                                                    |   |
|----------------------------------------------------|----------------------------------------------------------------------------------------------------|---|
| Inicio Atención al Usuario                         | Abrir un nuevo Ticket                                                                                           |   |
| or acción on Sistema V                             | (irtual de Atanaián al Llauaria                                                                                 |   |
| ar sesion en Sistema v                             |                                                                                                    |   |
| rindar un mejor servicio, animamo                  | s a nuestros usuarios a registrar una cuenta por única ves para realizar sus solicitudes o                      |   |
| .as.                                               |                                                                                                    |   |
|                                                    |                                                                                                    |   |
|                                                    |                                                                                                    |   |
|                                                    |                                                                                                    |   |
| Correo electrónico                                 | ¿Aún no está registrado? Cree una cuenta                                                                        |   |
| Correo electrónico                                 | ¿Aún no está registrado? Cree una cuenta<br>Soy un agente — Acceda por aquí                                     |   |
| Contraseña                                         | ¿Aún no está registrado? Cree una cuenta<br>Soy un agente — Acceda por aquí                                     |   |
| Correo electrónico                                 | ¿Aún no está registrado? Cree una cuenta<br>Soy un agente — Acceda por aquí                                     | } |
| Correo electrónico<br>Contraseña<br>Iniciar sesión | 2Aún no está registrado? Cree una cuenta<br>Soy un agente — Acceda por aquí<br>Descarga el tutorial — Clic aquí |   |

#### Requisitos

Es importante tener en cuenta algunos requisitos previos antes de comenzar con el uso:

- Acceso a Internet
- La plataforma necesita de un navegador web para su funcionamiento, recomienda los siguientes:
  - Google Chrome
  - Mozilla Firefox
  - Edge
  - Opera
- Correo electrónico

Antes de comenzar a utilizar es necesario tener en cuenta nuestra velocidad de Internet, y que este sea estable para evitar problemas o inconvenientes durante el proceso.

 Contar con una velocidad de Internet de 1 Mb/s o superior, realiza un tés de velocidad mediante este enlace: <u>https://fast.com/es/</u>

#### Glosario de términos

Es importante manejar algunos términos para entender con más claridad el funcionamiento de la plataforma, a continuación mencionamos los más relevantes:

- Ticket.- Es un código único, el cual identifica a una solicitud o consulta.
- Usuario.- Persona que luego de su registro genera o crea tickets dentro del **Front-**End de la Plataforma para su atención.
- **Navegador Web.-** Un navegador web es un software, aplicación o programa que permite el acceso a la Web, interpretando la información de distintos tipos de archivos y sitios web para que estos puedan ser vistos.
- Inicio de sesión.- identificación para el uso de un servicio o sistema en particular a través de una cuenta específica, en este caso a través del correo electrónico y contraseña las cuales fueron proporcionadas durante el registro del usuario o agente.
- Front-End.- En diseño de software el Front-End es la parte del software que interactúa con los usuarios.

#### Sin más, vamos al uso de la misma

Para ingresar a la Plataforma Virtual de Atención al Usuario, nos dirigimos a:

https://www.appsugelsanignacio.info/, luego Atención al Usuario

| Plataforma Virtual o<br>Atención al Usuario<br>UGEL SAN IGNACI<br>LUSUARIOS registrados | Usuario Invitado   Iniciar sesión<br>🎟 💳                                                                                                    |
|-----------------------------------------------------------------------------------------|----------------------------------------------------------------------------------------------------|
|                                                                                         | Ver Estado de un Ticket Si no me he registrado, proceso a crear mi cuenta.                                                                      |
| Correo electrónico<br>Contraseña<br>Iniciar sesión<br>Descarga e                        | tá registrado? Cree una cuenta<br>ante — Acceda por aqui<br>A tutorial — Clic aquí<br>Descarga del tutorial<br>de registro para los<br>usuarios |
| Copyright © 2020 Sistema Virtual de Aten                                                | ción al Usuario - Todos los derechos reservados.                                                                                                |
| Oficina de Informática y s                                                              | sistemas - UGEL SAN IGNACIO.                                                                                                    |

Imagen de la página de inicio de acceso a la Plataforma Virtual de Atención al Usuario

#### Registro de nuevo usuario

• Si aún no me he registrado proceso a crear mi cuenta.

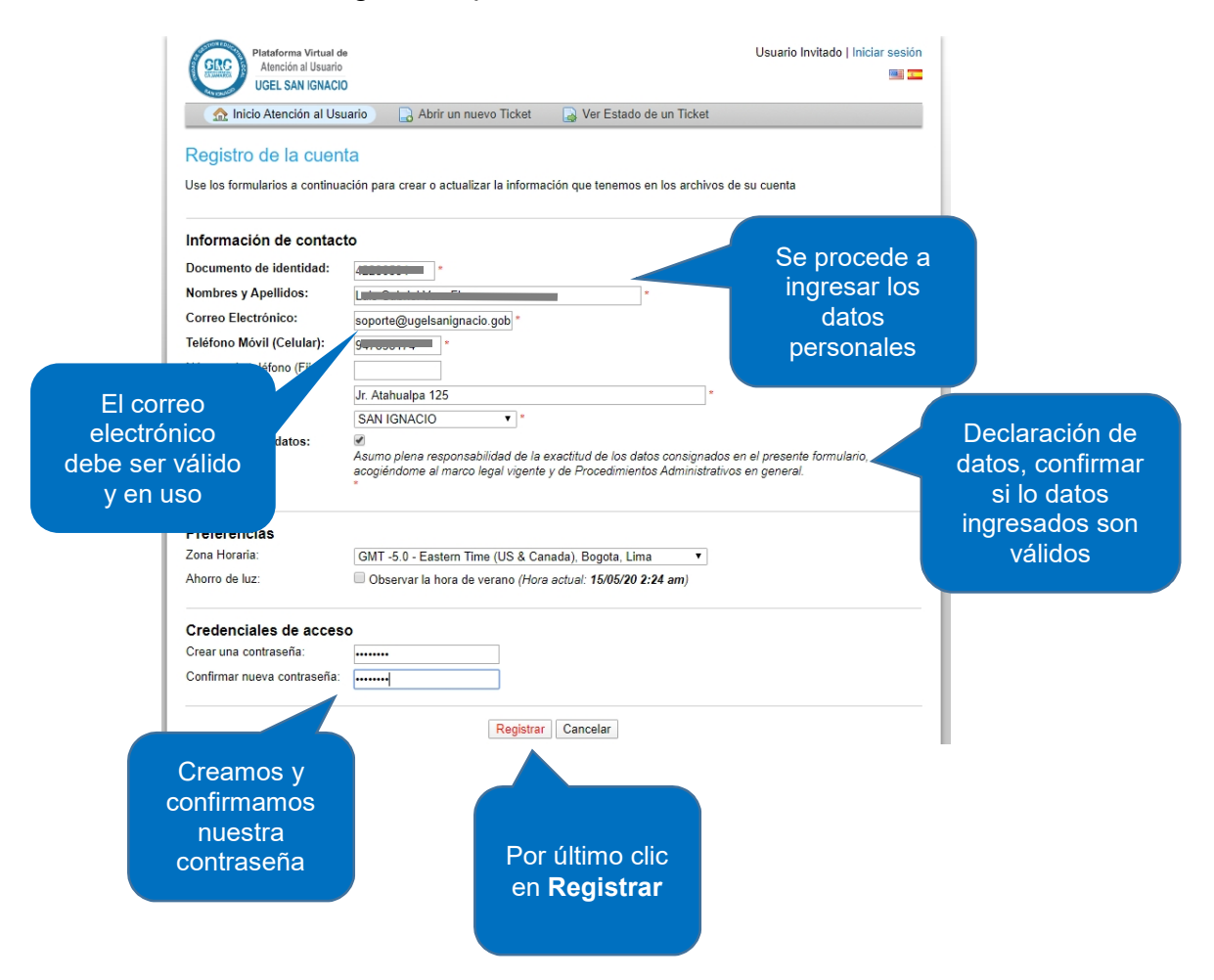

• Una vez completado el registro, nos muestra un mensaje, tal y como se aprecia en la siguiente imagen.

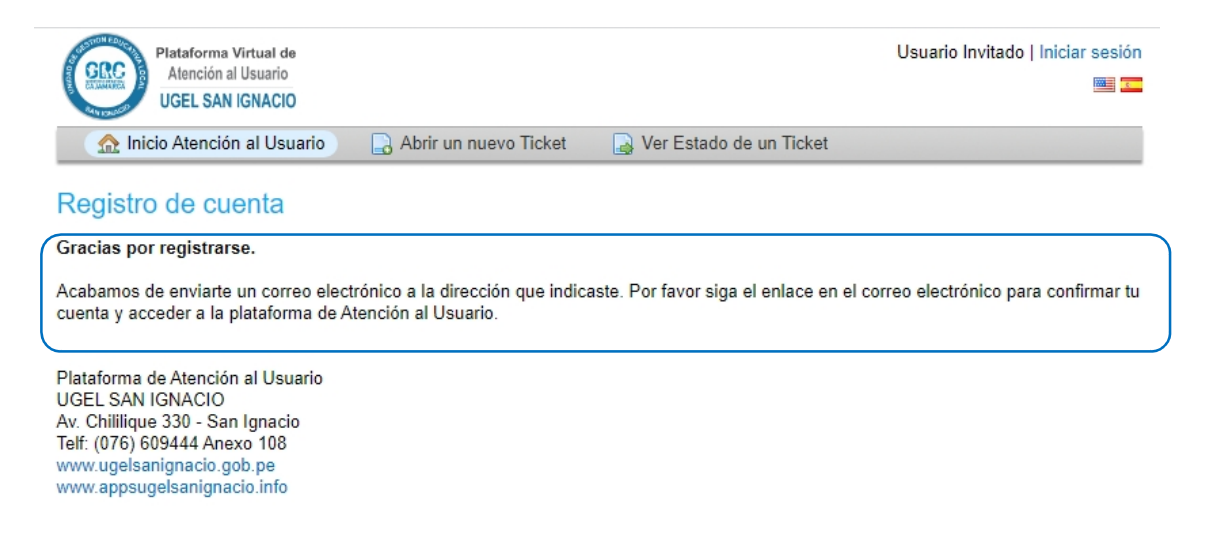

• Luego del registro y como muestra el mensaje, el sistema nos enviará una notificación a nuestro correo antes consignado, este proceso y último consiste en la validación de la cuenta de correo, ingresamos a nuestro correo electrónico.

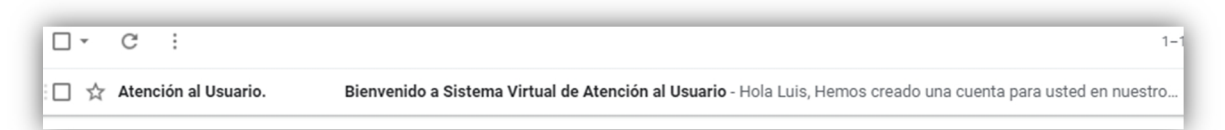

• Como podemos apreciar en la imagen siguiente, el correo de notificación de creación de la cuenta ha llegado a nuestra bandeja, sólo queda confirmar a través del enlace.

| Dienvenido a Sisterna virtual de Aterición al Osdano recisido A                                                                                                    |                                              |
|----------------------------------------------------------------------------------------------------|----------------------------------------------|
| <b>Atención al Usuario [UGEL San Ignacio]</b> <ausuario@appsugelsanignacio.info><br/>para mí ≠</ausuario@appsugelsanignacio.info>                                                                                                    | 21:33 (hace 3 minuto                         |
| Hola Luis,                                                                                                    |                                              |
| emos creado una cuenta para usted en nuestro sistema de Atención al Usuario en https://www.appsugelsa                                                                                                    | nignacio.info/aplicaciones/mesadeayuda2/app. |
| por favor siga el siguiente enlace para confirmar tu cuenta y acceder a la plataforma y puedas realizar tus so                                                                                                    | olicitudes o consultas.                      |
|                                                                                                    |                                              |
| https://www.appsugelsanignacio.info/aplicaciones/mesadeayuda2/app/pwreset.php?token=b4IMhUw8KEJVL                                                                                                    | JzZ6 <u>Bwp47oqoDoQ0oFvSXV8yWlgg3pxbMw9n</u> |
| https://www.appsugelsanignacio.info/aplicaciones/mesadeayuda2/app/pwreset.php?token=b4lMhUw8KEJVU<br>Plataforma de Atención al Usuario                                                                                                    | JzZ6Bwp47oqoDoQ0oFvSXV8yWlgg3pxbMw9n         |
| https://www.appsugelsanignacio.info/aplicaciones/mesadeayuda2/app/pwreset.php?token=b4lMhUw8KEJVU<br>Plataforma de Atención al Usuario<br>UGEL SAN IGNACIO<br>Au Chilifique 330 San Ionacio                                                                                                | JzZ6Bwp47oqoDoQ0oFvSXV8yWlgg3pxbMw9n         |
| https://www.appsugelsanignacio.info/aplicaciones/mesadeayuda2/app/pwreset.php?token=b4lMhUw8KEJVL<br>Plataforma de Atención al Usuario<br>UGEL SAN IGNACIO<br>Av. Chililique 330 - San Ignacio<br>Teff. (076) 609444 Anexo 108                                                             | JzZ6Bwp47oqoDoQ0oFvSXV8yWlgg3pxbMw9n         |
| https://www.appsugelsanignacio.info/aplicaciones/mesadeayuda2/app/pwreset.php?token=b4IMhUw8KEJVL<br>Plataforma de Atención al Usuario<br>UGEL SAN IGNACIO<br>Av. Chililique 330 - San Ignacio<br>Teft. (076) 609444 Anexo 108<br>www.ugelsanignacio.gob.pe                                | Clic en el                                   |
| https://www.appsugelsanignacio.info/aplicaciones/mesadeayuda2/app/pwreset.php?token=b4lMhUw8KEJVL<br>Plataforma de Atención al Usuario<br>UGEL SAN IGNACIO<br>Av. Chililique 330 - San Ignacio<br>Telt: (076) 609444 Anexo 108<br>www.ugelsanignacio.gob.pe<br>www.appsugelsanignacio.info | Clic en el<br>enlace para                    |
| nttos://www.appsugelsanignacio.info/aplicaciones/mesadeayuda2/app/pwreset.php?token=b4IMhUw8KEJVL<br>Plataforma de Atención al Usuario<br>JGEL SAN IGNACIO<br>Av. Chililique 330 - San Ignacio<br>Telf: (076) 609444 Anexo 108<br>www.ugelsanignacio.gob.pe<br>www.appsugelsanignacio.info | Clic en el<br>enlace para<br>confirmar       |

- El proceso de confirmación habilitará nuestra cuenta en la Plataforma Virtual de Atención al Usuario.
- Luego de dar clic en el enlace de confirmación, accedemos automáticamente al sistema, donde este nos dice que la cuenta ha sido confirmada, con esto ya nos hemos registrado.

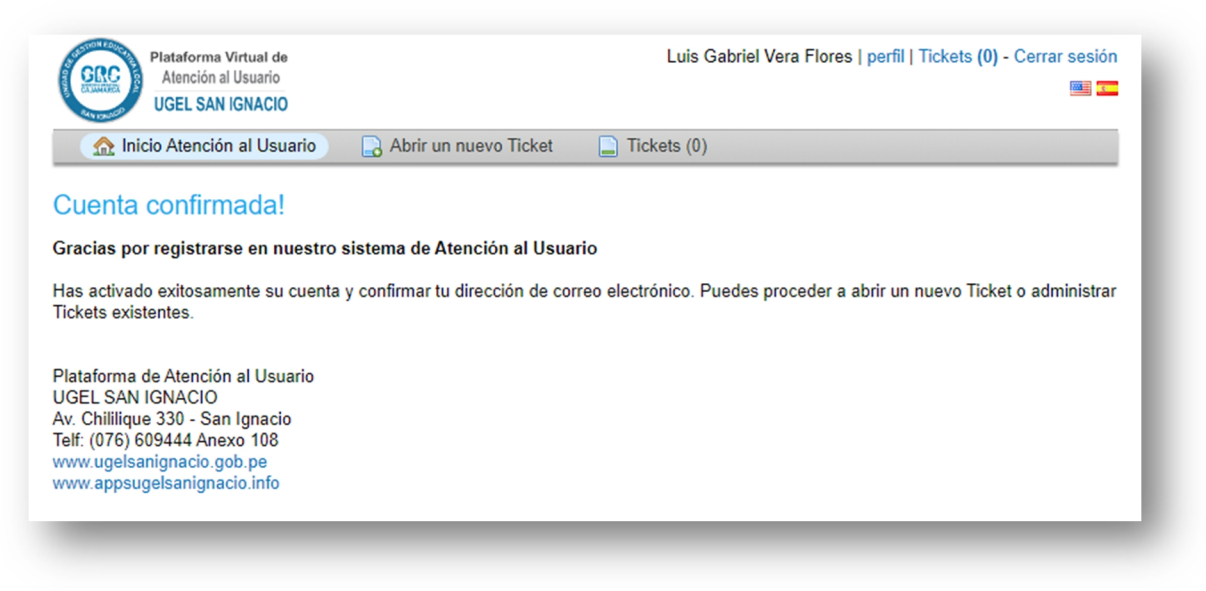

#### Panel de usuario

Es en esta sección donde podemos consultar o generar nuestros tickets o solicitudes, a continuación vemos como está conformado el **Front-End** 

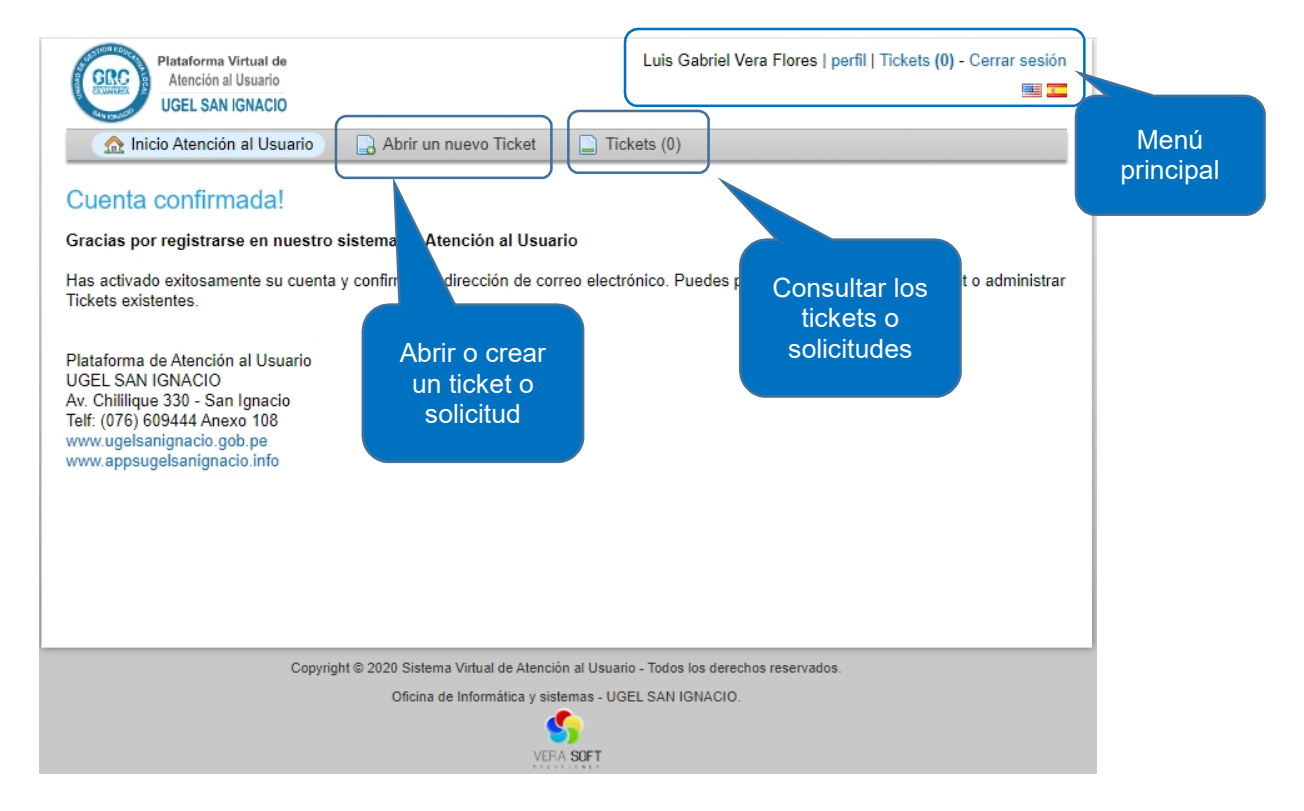

#### Menú principal

 Perfil, muestra nuestra información personal, la cual podemos editar si fuera necesario, por ejemplo si necesitamos cambiar nuestro correo electrónico y nuestra contraseña.

| Información de contac                                                                                               | to                                                                                                    |                                            |
|----------------------------------------------------------------------------------------------------|----------------------------------------------------------------------------------------------------|--------------------------------------------|
| Documento de identidad:                                                                                             | 42236584 *                                                                                                    |                                            |
| Nombres y Apellidos:                                                                                                | Luis Gabriel Vera Flores *                                                                                                    |                                            |
| Correo Electrónico:                                                                                                 | soporte@ugelsanignacio.gob *                                                                                                    |                                            |
| Teléfono Móvil (Celular):                                                                                           | 947838174 *                                                                                                    |                                            |
| Número de teléfono (Fijo):                                                                                          |                                                                                                    |                                            |
| Dirección:                                                                                                    | Jr. Atahualpa 125 *                                                                                                    |                                            |
| Distrito:                                                                                                    | SAN IGNACIO                                                                                                    |                                            |
| Deciaración de datos:                                                                                               |                                                                                                    |                                            |
|                                                                                                    | Asumo plena responsabilidad de la exactitud de los datos consignados en el presente formulario,<br>acogiéndome al marco legal vigente y de Procedimientos Administrativos en general.                                                                                                    |                                            |
| Preferencias                                                                                                    | Asumo plena responsabilidad de la exactitud de los datos consignados en el presente formulario,<br>acogiéndome al marco legal vigente y de Procedimientos Administrativos en general.<br>*                                                                                                    |                                            |
| Preferencias<br>Zona Horaria:                                                                                       | Asumo plena responsabilidad de la exactitud de los datos consignados en el presente formulario,<br>acogiéndome al marco legal vigente y de Procedimientos Administrativos en general.<br>GMT -5.0 - Eastern Time (US & Canada), Bogota, Lima                                                                                                    |                                            |
| Preferencias<br>Zona Horaria:<br>Ahorro de luz:                                                                     | Asumo plena responsabilidad de la exactitud de los datos consignados en el presente formulario,<br>acogiéndome al marco legal vigente y de Procedimientos Administrativos en general.<br>GMT -5.0 - Eastern Time (US & Canada), Bogota, Lima<br>Observar la hora de verano (Hora actual: 15/05/20 3:49 am)                                                               |                                            |
| Preferencias<br>Zona Horaria:<br>Ahorro de luz:<br>dioma preferido:                                                 | Asumo plena responsabilidad de la exactitud de los datos consignados en el presente formulario,<br>acogiéndome al marco legal vigente y de Procedimientos Administrativos en general.<br>GMT -5.0 - Eastern Time (US & Canada), Bogota, Lima<br>Observar la hora de verano (Hora actual: 15/05/20 3:49 am)<br>— Utilice las preferencias del navegador — V               | Luego                                      |
| Preferencias<br>Zona Horaria:<br>Ahorro de luz:<br>Idioma preferido:<br>Credenciales de acces                       | Asumo plena responsabilidad de la exactitud de los datos consignados en el presente formulario,<br>acogiéndome al marco legal vigente y de Procedimientos Administrativos en general.<br>GMT -5.0 - Eastern Time (US & Canada), Bogota, Lima •<br>Observar la hora de verano (Hora actual: 15/05/20 3:49 am)<br>- Utilice las preferencias del navegador - •             | Luego<br>actualizamos<br>la                |
| Preferencias<br>Zona Horaria:<br>Ahorro de luz:<br>Idioma preferido:<br>Credenciales de acces<br>Contraseña actual: | Asumo plena responsabilidad de la exactitud de los datos consignados en el presente formulario,<br>acogiéndome al marco legal vigente y de Procedimientos Administrativos en general.<br>*<br>GMT -5.0 - Eastern Time (US & Canada), Bogota, Lima •<br>© Observar la hora de verano (Hora actual: 15/05/20 3:49 am)<br>— Utilice las preferencias del navegador — •<br>0 | Luego<br>actualizamos<br>la<br>información |

- Tickets, muestra la cantidad de tickets que hemos creado
- Cerrar sesión, permite salir del sistema.

#### Crear un ticket o solicitud

| Abrir un nuevo 1           |                                                           |                                    |                                                      |
|----------------------------|-----------------------------------------------------------|------------------------------------|------------------------------------------------------|
|                            | Ficket                                                    |                                    |                                                      |
| Por favor, complete el sig | guiente formulario para crear un nuevo                    | icket. Seleccio                    | ne un tema de ayuda — 🔻 *                            |
| Temas de ayuda:            | - Seleccione un tema de ayuda -                           | Registro ac                        | ceso al Aula Virtual                                 |
|                            |                                                           | Publicación<br>Materiales f        | altantes/excedentes                                  |
| Email:<br>Usuario:         | soporte@ugelsanignacio.gob.pe<br>Luis Gabriel Vera Flores | _ Reclamo<br>Asistencia (          | de Personal II.EE                                    |
|                            |                                                           | Acceso a in                        | formación<br>oletas Electrónicas                     |
| Datos del Ticket           | anculta                                                   | Consulta<br>Solicitud da           | Información                                          |
| Asunto:                    |                                                           | Otros                              |                                                      |
| Descripción del asunto     | );                                                        | l.                                 |                                                      |
| <> ¶ B I                   |                                                           |                                    |                                                      |
| Detalles los motivos pa    | rra la creación de su solicitud o consult                 | Podemos<br>nuestro ti<br>consulta, | adjuntar archivo<br>cket, solicituo<br>se recomienda |

Tema de ayuda: Debe ser referencia a nuestra solicitud para mejorar la atención de la misma.

En la siguiente imagen podemos ver un ejemplo.

| Inicio Atencion                                                                                                    | al Usuano di Abrir un nuevo licket di lickets (U)                                                                                                    |   |
|----------------------------------------------------------------------------------------------------|----------------------------------------------------------------------------------------------------|---|
| Abrir un nuevo                                                                                                    | licket                                                                                                    |   |
| or favor, complete el si                                                                                                    | guiente formulario para crear un nuevo ticket.                                                                                                    |   |
| emas de ayuda:                                                                                                    | Acceso a Boletas Electrónicas 🔹                                                                                                    |   |
| Email:<br>Jsuario:                                                                                                    | soporte@ugelsanignacio.gob.pe<br>Luis Gabriel Vera Flores                                                                                                    |   |
| <b>Datos del Ticket</b><br>Por favor, describa su c                                                                                                    | onsulta                                                                                                    |   |
| Asunto:                                                                                                    | Solicito acceso mis boletas electrónicas *                                                                                                    |   |
| Descripción del asunte                                                                                                    | 0.                                                                                                    |   |
|                                                                                                    |                                                                                                    |   |
| <>        B     I  Por medio del present                                                                                                    | 빈 중 := := 元 편 교 ID III co F —<br>te solicito se me genere el acceso al sistema de boletas electrónicas, para tal fin adjunto la copia de mi <u>DNI</u>                     | Ê |
| <>      f B I     Por medio del present     escaneado en format     Muchas gracias     copia de DNI.pdf                                                                                                    | L                                                                                                    | 1 |
| <> ¶ B I<br>Por medio del present<br>escaneado en format<br>Muchas gracias                                                                                                    | U S I≣ I≣ TE TE LO II III CO FT —<br>te solicito se me genere el acceso al sistema de boletas electrónicas, para tal fin adjunto la copia de mi <u>DNI</u><br>o <u>PDF</u> |   |
| <>      f         B         I         Copia de DNI.pdf         Copia de DNI.pdf         Copia archives archives | L                                                                                                    |   |
| <> ¶ B I<br>Por medio del present<br>escaneado en format<br>Muchas gracias<br>copia de DNI.pdf<br>@Agregar archivos ac                                                                                                    | L                                                                                                    |   |
| <>      f         B         I         Por medio del present         en format         Muchas gracias         copia de DNI.pdf         Ø Agregar archivos ac                                                                                                    | L                                                                                                    |   |

# Ya tenemos el ticket creado

|            | Plataforma Virtual de<br>Atención al Usuario<br>UGEL SAN IGNACIO                                                | Luis Gabriel Vera Flores   perfil   Tickets (1) - Cerrar s                            | asión                                            |
|------------|----------------------------------------------------------------------------------------------------|---------------------------------------------------------------------------------------|--------------------------------------------------|
|            | 🏫 Inicio Atención al Usuario 🛛 🔒 Abrir un nuevo Ticket                                                          | Tickets (1)                                                                           |                                                  |
| /          | Ticket #853142 🖉                                                                                                |                                                                                       |                                                  |
|            | Estado del Abierto<br>Ticket:<br>Departamento: Atención al Usuario<br>Creado en: 14/05/20 10:07 om              | Nombre: Luis Gabriel Vera Flores<br>Email: soporte@ugelsanignacio.gob.pe<br>Teléfono: |                                                  |
| Número del | Asunto: Solicito acceso mis boletas electrónicas                                                                |                                                                                       |                                                  |
| ticket     | 14/05/20 10:07 pm Luis Gabriel Vera Flores                                                                      |                                                                                       |                                                  |
|            | Por medio del presente solicito se me genere el acceso al sis<br>DNI escaneado en formato PDF<br>Muchas gracias | tema de boletas electrónicas, para tal fin adjunto la copia 🕊                         | Datos del ticket                                 |
|            | Ø copia de DNI.pdf (772,8 kb)                                                                                   |                                                                                       |                                                  |
| (          | Escriba una respuesta<br>Para eyudarle mejor, le pedimos que see específico y detallado                         |                                                                                       |                                                  |
|            |                                                                                                    |                                                                                       |                                                  |
|            |                                                                                                    |                                                                                       | Si es necesario<br>podemos<br>responde <u>r.</u> |
|            | Agregar archivos aquí o elegirlos     Publicar Respuesta Restablecer                                            | Cancelar                                                                              |                                                  |

En cuanto hayamos creado un ticket nos llegará una **notificación al correo electrónico**, esta notificación **no debe ser respondida**. En caso de que sea respondida por un personal de la UGEL San Ignacio, llegará otro correo.

| Ticket de Atención al Usuario Abierto [#853142] Recibidos x                                                                                                    | ē 2                                                                                                    |
|----------------------------------------------------------------------------------------------------|----------------------------------------------------------------------------------------------------|
| <b>Atención al Usuario [UGEL San Ignacio]</b> <ausuario@appsugelsanignacio.info><br/>para mí  ✔</ausuario@appsugelsanignacio.info>                                                                                                    | 22:07 (hace 1 hora) 📩 🔦                                                                                                    |
| Estimado(a) Luis,                                                                                                    |                                                                                                    |
| Se acaba de crear el Ticket #853142 asignado a tu solicitud en nuestra Plataforma Virtual de Ate<br>recuerda que el tiempo de atención del Ticket es de 24 a 72 horas. Puede ver el progreso de este<br>Plataforma de Atención al Usuario<br>UGEL SAN IGNACIO | nción al Usuario. Un representante se contactará con usted tan pronto como sea posible,<br><u>Ticket en línea</u> .<br>Podemos<br>ver el |

#### Respuesta a nuestra solicitud

Una vez que hayamos creado nuestro ticket, esperamos que este sea atendido por parte del personal de la UGEL San Ignacio, el tiempo máximo es de 72 horas para recibir una respuesta.

La respuesta la podemos visualizar en **la misma plataforma web** o en **nuestro correo electrónico**, en las imágenes siguientes podemos ver la respuesta, tanto al correo como a la plataforma web.

| Re: Solicito acces                                                  | o mis boletas elec                                                                                                    | ctrónicas [#853                       | 3142] Recibidos x                                                              | ÷ 2                         |
|---------------------------------------------------------------------|----------------------------------------------------------------------------------------------------|---------------------------------------|--------------------------------------------------------------------------------|-----------------------------|
| Atención al Usuario [UGEL<br>para mí 👻                              | . San Ignacio] <ausuario@app< th=""><th>sugelsanignacio.info&gt;</th><th>Respuest</th><th>a al 🟠 🛧 🗄</th></ausuario@app<> | sugelsanignacio.info>                 | Respuest                                                                       | a al 🟠 🛧 🗄                  |
| %                                                                   |                                                                                                    |                                       | electrónico                                                                    | por                         |
| Estimado(a) Luis Gabrie                                             | el Vera Flores,                                                                                                    |                                       | parte de U                                                                     | GEL                         |
| Se procedió a crear las crede                                       | enciales de acceso al sistema o                                                                                           | de boletas electrónicas:              |                                                                                |                             |
| Usuario: Prueba<br>Clave: @?adminer2//&/                            |                                                                                                    |                                       |                                                                                |                             |
| <ul><li>Para poder tener ac</li><li>Clic en el icono o er</li></ul> | cceso ingrese a cualquier de la<br>nlace Sistema de Boletas Ele                                                           | s siguientes direcciones<br>ctrónicas | web: <u>www.ugelsanignacio.gob.pe</u> o <u>appsugelsanignacio.info</u>         |                             |
| Actualiza tus datos personale                                       | es y cambia la clave por seguri                                                                                           | dad, recuerda poner una               | contraseña segura. Ejemplo: Javier123?\$                                       |                             |
| Que tenga un buen día!                                              |                                                                                                    |                                       |                                                                                |                             |
|                                                                     |                                                                                                    |                                       |                                                                                |                             |
| Equipo de Atención al Usuari<br>UGEL SAN IGNACIO                    | 0                                                                                                    |                                       |                                                                                |                             |
| Brindándote un mejor servicio                                       | 2                                                                                                    |                                       |                                                                                |                             |
| esperamos que esta respu                                            | esta haya contestado a sus pr                                                                                             | eguntas. Si no, por favor             | no envie correo electrónico. Por el contrario, ingresar a tu cuenta para un ar | chivo completo de todas sus |
|                                                                     |                                                                                                    | solicitude                            | s de asistencia y las respuestas.                                              |                             |
|                                                                     |                                                                                                    |                                       |                                                                                |                             |
|                                                                     |                                                                                                    |                                       |                                                                                |                             |
| Plataforn                                                           | na Virtual de                                                                                                    |                                       | Luis Gabriel Vera Flores   perfil   Tic                                        | kets (1) - Cerrar sesión    |
| Atenció                                                             | n al Usuario                                                                                                    |                                       |                                                                                |                             |
| UGEL S/                                                             | AN IGNACIO                                                                                                    |                                       |                                                                                |                             |
| 🏫 Inicio Atend                                                      | ción al Usuario 🛛 🔤                                                                                                    | Abrir un nuevo T                      | icket 📄 Tickets (1)                                                            |                             |
|                                                                     |                                                                                                    |                                       |                                                                                |                             |
| Tickets                                                             |                                                                                                    |                                       |                                                                                |                             |
|                                                                     | AL-1-(4)                                                                                                    |                                       |                                                                                | A share Para                |
| l                                                                   | ADrir (1)                                                                                                    | •                                     | 1                                                                              | 🍒 Actualizar                |
| Mostrando 1 - 1 o                                                   | le 1 Tickets abiertos                                                                                                    |                                       |                                                                                |                             |
| Ticket #                                                            | Creado en                                                                                                    | Estado                                | Asunto                                                                         | Departamento                |
| 🔜 853142                                                            | 14/05/20 pm                                                                                                    | Abierto                               | Solicito acceso mis boletas 🔗                                                  | Atención al Usuario         |
| Página: [1]                                                         |                                                                                                    |                                       |                                                                                |                             |

Podemos ver la respuesta a nuestro ticket o solicitud.

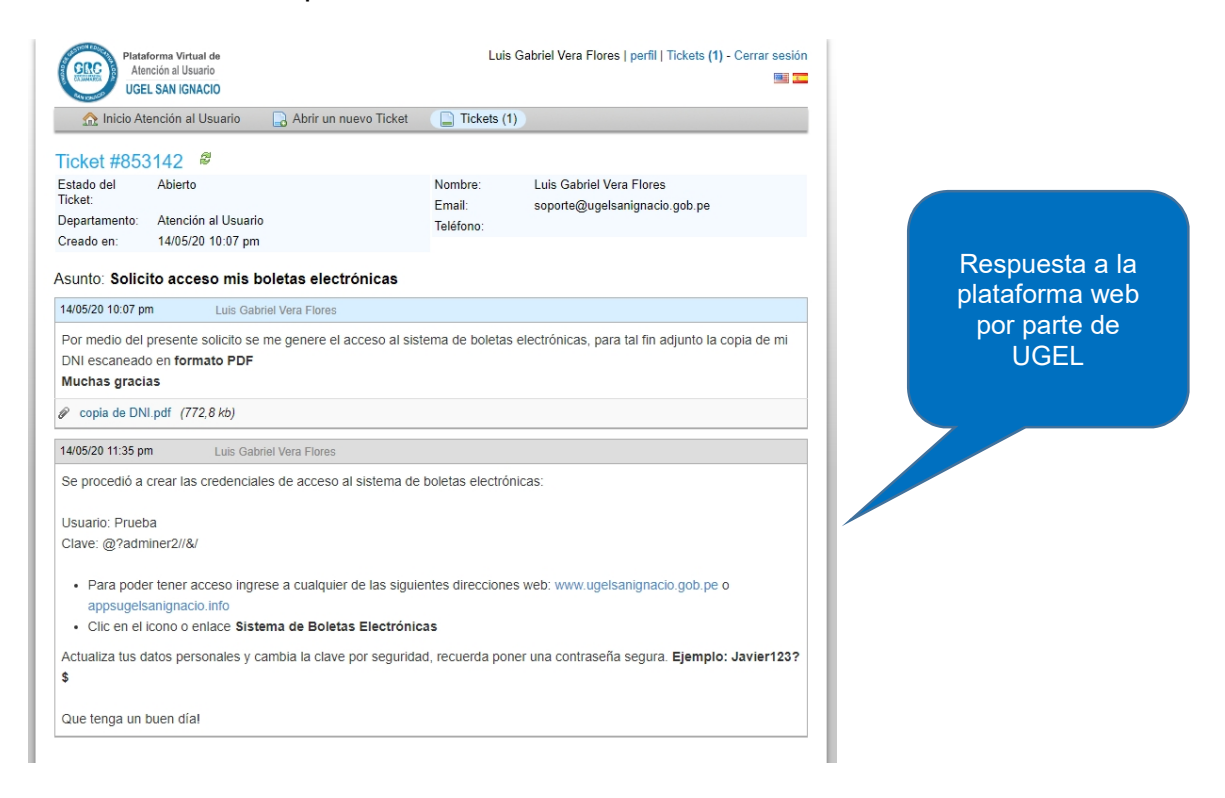

**Nota.-** Es importante que si con la respuesta dada no han atendido nuestra solicitud, debemos responder a este mismo, solicitando o exponiendo el motivo que hemos sido atendidos, por ningún motivo debemos generar uno nuevo, se genera uno nuevo cuando se requiere solicitar otro tipo de pedido.

| o ¶      | B       | Τ       |          |         |       |   |   |   |   |   |     |           |                                                                                           |
|----------|---------|---------|----------|---------|-------|---|---|---|---|---|-----|-----------|-------------------------------------------------------------------------------------------|
|          |         | -       | <u>u</u> | £.      | 1     | 1 | Û | Ē | ► | ⊞ | C-D | =         | -                                                                                         |
| iño 2019 | , espe  | ro su a | atencia  | ón, gra | acias |   |   |   |   |   |     | R<br>tick | Respondemos al mismo<br>ket creado anteriormente<br>que tenemos algunos<br>inconvenientes |
| Agrogor  | archive | os aqu  | uíoele   | agirlos | 5     |   |   |   |   |   |     |           |                                                                                           |

La respuesta debe ser al mismo ticket, asimismo lo podemos hacer mediante el correo electrónico.

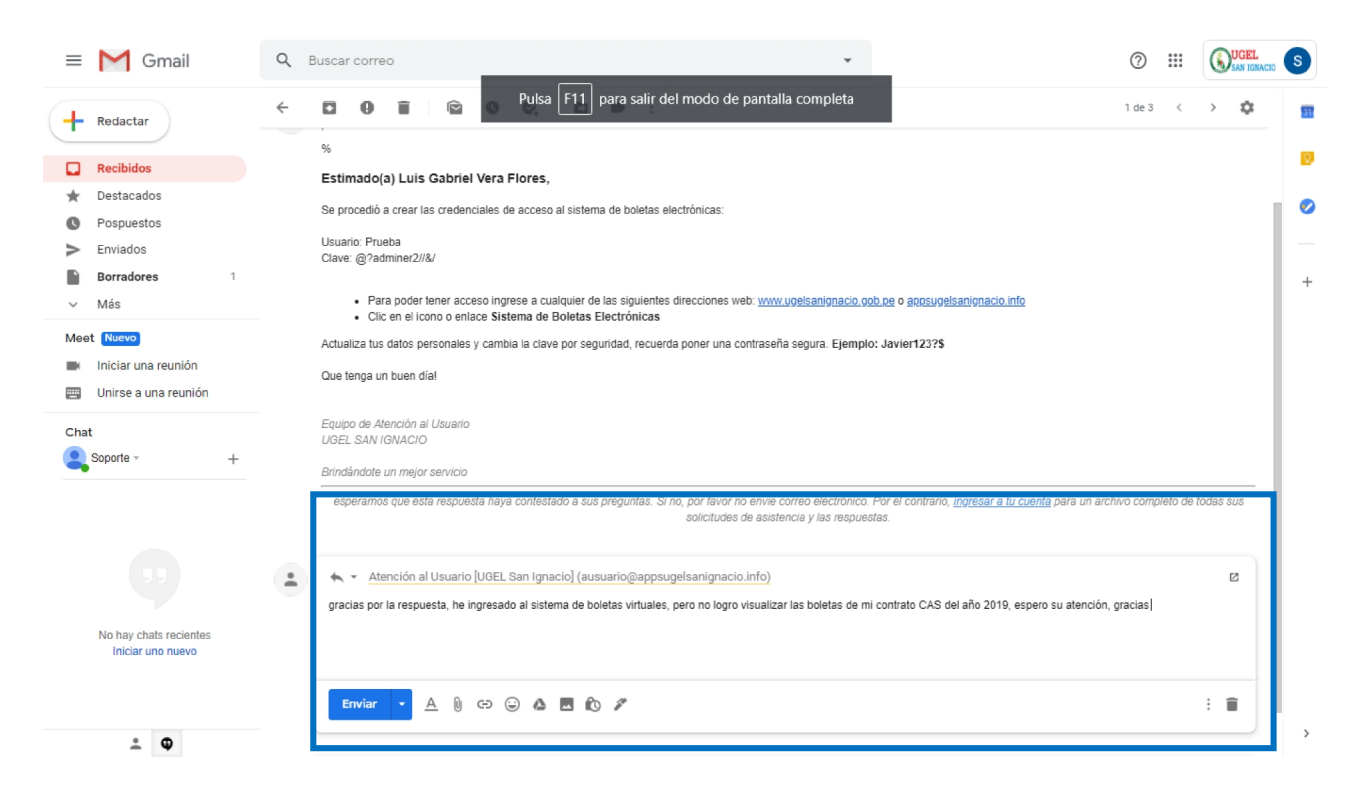

En la siguiente imagen podemos ver el hilo del ticket hasta la última respuesta que hemos recibido, donde indican que ya está atendido por completa nuestra solicitud.

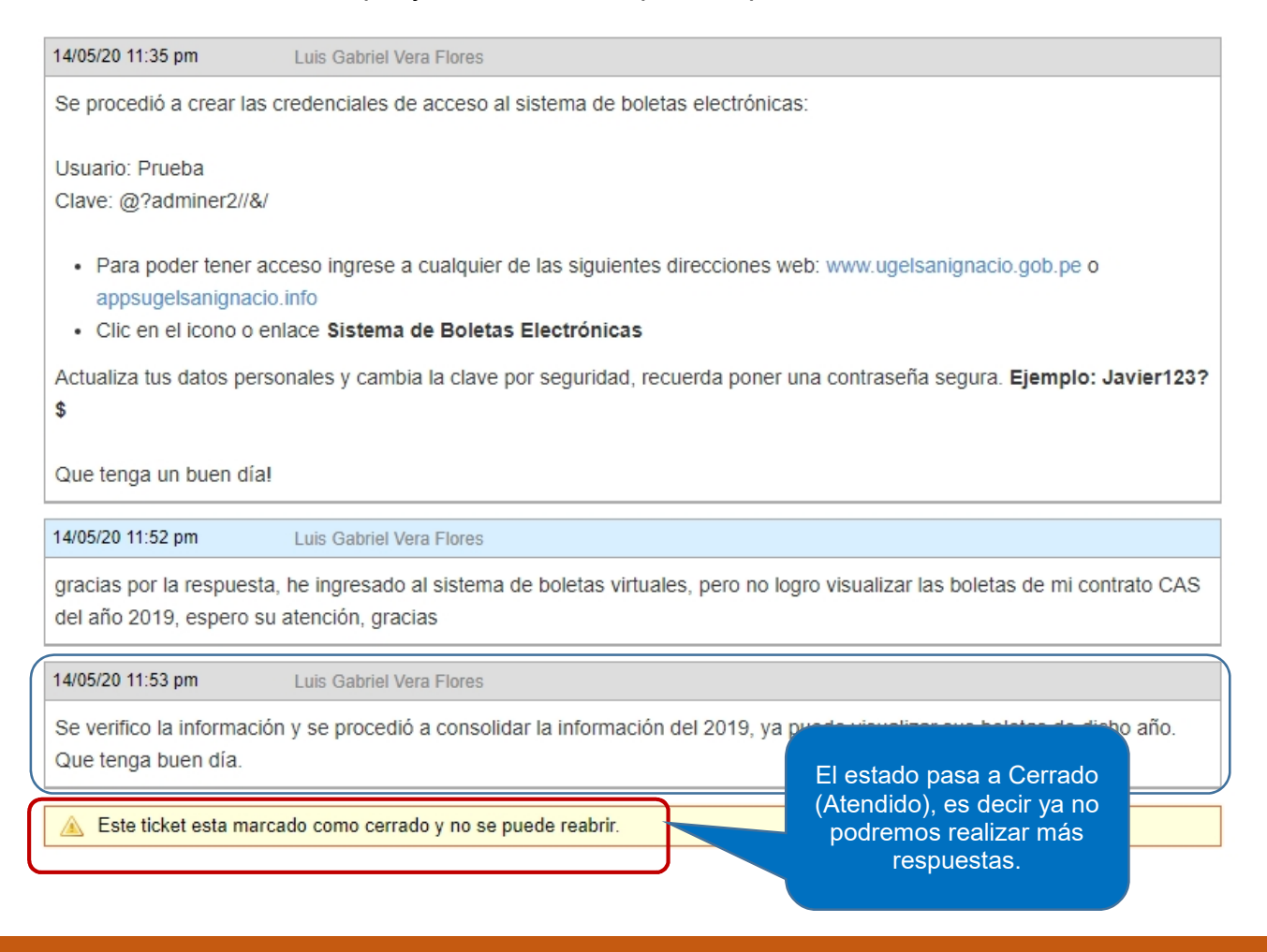

Cada ticket generado y sus respuestas serán notificados a nuestro correo.

#### Elimine mis correos como hago para ver el historial de tickets

Suele suceder que por motivos de gestión de nuestro buzón eliminemos los correos, si necesitamos ver el historial de nuestros tickets ingresamos a la plataforma web y los podemos visualizar.

Vamos a la opción tickets, podemos filtrar el estado según:

- Abrir, el ticket o solicitud aún no ha sido atendido.
- Cerrado, el ticket o solicitud se encuentra atendido.

| Plataform<br>Atenció<br>UGEL S/ | na Virtual de<br>n al Usuario<br>AN IGNACIO |                                          | Luis Gabriel Vera Flores   perfil   Tickets (1) - Cerrar sesión 🕮 💻                         |                     |  |  |
|---------------------------------|---------------------------------------------|------------------------------------------|---------------------------------------------------------------------------------------------|---------------------|--|--|
| 🏫 Inicio Atenc                  | ión al Usuario                              | Abrir un nuevo                           | Ticket 📄 Tickets (1)                                                                        |                     |  |  |
| Tickets                         | - Cualqu                                    | ier estado — 🔻                           | le l                                                                                        | Actualizar          |  |  |
| Mostrando 1 - 1 de 1 Todo       |                                             |                                          |                                                                                             | a rocounzar         |  |  |
| Ticket # Creado (1)             |                                             | )                                        | Asunto                                                                                      | Departamento        |  |  |
| 853142                          | 14/05/20 pm                                 | Cerrado                                  | Solicito acceso mis boletas 🔗                                                               | Atención al Usuario |  |  |
|                                 |                                             |                                          |                                                                                             |                     |  |  |
|                                 | Copyright ©                                 | 2020 Sistema Virtua<br>Oficina de Infori | n de Atencion al Usuano - Todos los derechos reser<br>nática y sistemas - UGEL SAN IGNACIO. | vados.              |  |  |

#### No recuerdo mi contraseña

Para recuperar nuestra contraseña no es necesario contactarse con el personal de UGEL San Ignacio, la Plataforma Virtual de Atención al Usuario cuenta con un mecanismo de recuperación, a continuación explicamos el procedimiento.

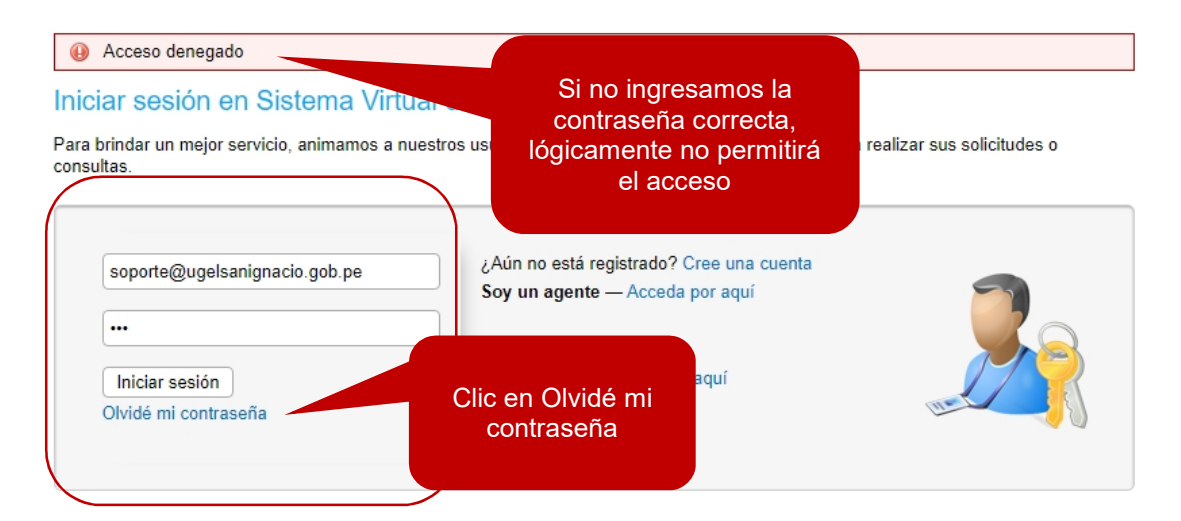

Ingresamos nuestro correo electrónico con el que registramos nuestro usuario.

# Olvidé mi contraseña

Introduzca su nombre de usuario o dirección de email en el siguiente formulario y pulse el Env una contraseña restablezca el enlace enviado a su cuenta de correo electrónico en el archivo.

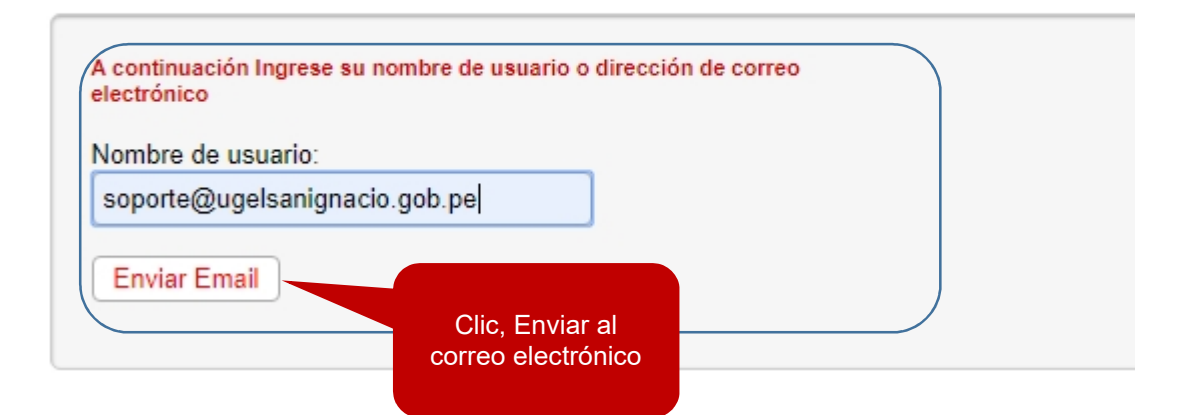

## Olvidé mi contraseña

Introduzca su nombre de usuario o dirección de email en el siguiente formulario y pulse e una contraseña restablezca el enlace enviado a su cuenta de correo electrónico en el arc

Te hemos enviado un email de reajuste a la dirección de email que tienes archivada para su cuenta. Si usted no recibe el email o no puede restablecer la contraseña, por favor envie un Ticket para tener tu cuenta abierta.

Este procedimiento permite validar la cuenta de correo electrónico como media de seguridad, luego vamos a nuestra bandeja de correo.

| Sistema Virtual de Atención al Usuario Acceso al sistema de soporte Recibidos x |                                                                                                    |  |  |  |  |  |  |  |
|---------------------------------------------------------------------------------|----------------------------------------------------------------------------------------------------|--|--|--|--|--|--|--|
|                                                                                 | Atención al Usuario [UGEL San Ignacio] <ausuario@appsugelsanignacio.info> 0:14 (hace 0 minutos)<br/>para mí 👻</ausuario@appsugelsanignacio.info>                                                                                                    |  |  |  |  |  |  |  |
|                                                                                 | Hola Luis,                                                                                                    |  |  |  |  |  |  |  |
|                                                                                 | Una solicitud de restablecimiento de contraseña se ha enviado en su nombre por el sistema de soporte en https://www.appsugelsanignacio.info/aplicaciones/mesadeayuda2/app.                                                                                                    |  |  |  |  |  |  |  |
|                                                                                 | Si esto se ha hecho por error, borre este email. Su cuenta sigue siendo segura y nadie ha tenido acceso a la misma. No está cerrada y la contraseña no se ha restablecido. Alguien podría haber introducido por error su dirección de correo electrónico.                                                |  |  |  |  |  |  |  |
|                                                                                 | Siga el enlace de abajo para acceder al panel de ayuda y cambiar su contraseña.                                                                                                    |  |  |  |  |  |  |  |
|                                                                                 | https://www.appsugelsanignacio.info/aplicaciones/mesadeayuda2/app/pwreset.php?token=hZIPLZ0mdq0DLu0cVeL8lle6i4r9WyNYgl8Pilb5gOa09rU2                                                                                                    |  |  |  |  |  |  |  |
|                                                                                 | Plataforma de Atención al Usuario<br>UGEL SAN IGNACIO<br>Av. Chillilique 330 - San Ignacio<br>Telf: (076) 609444 Anexo 108<br><u>www.ugelsanignacio.gob.pe</u><br><u>www.appsugelsanignacio.info</u><br>Clic en el enlace para<br>restablecer nuestra<br>contraseña, luego ingresamos<br>nuestro correo. |  |  |  |  |  |  |  |

| Administrar la infori                                                     | nación de tu perfil                                                                                                    |  |
|---------------------------------------------------------------------------|----------------------------------------------------------------------------------------------------|--|
| Use los formularios de abajo                                              | para actualizar la información que tenemos en los archivos de tu cuenta                                                                                                    |  |
| Información de contac                                                     | to                                                                                                    |  |
| Documento de identidad:                                                   | 42236584 *                                                                                                    |  |
| Nombres y Apellidos:                                                      | Luis Gabriel Vera Flores                                                                                                    |  |
| Correo Electrónico:                                                       | soporte@ugelsanignacio.gob *                                                                                                    |  |
| Teléfono Móvil (Celular):                                                 | 947838174 *                                                                                                    |  |
| Número de teléfono (Fijo):                                                |                                                                                                    |  |
| Dirección:                                                                | Jr. Atahualpa 125                                                                                                    |  |
| Distrito:                                                                 | SAN IGNACIO                                                                                                    |  |
| Declaración de datos:                                                     | Asumo plena responsabilidad de la exactitud de los datos consignados en el presente formulario, acogiéndome al marco legal vigente y de Procedimientos Administrativos en general. |  |
| Preferencias                                                              |                                                                                                    |  |
| Zona Horaria:                                                             | GMT -5.0 - Eastern Time (US & Canada), Bogota, Lima                                                                                                    |  |
| Ahorro de luz:                                                            | Observar la hora de verano (Hora actual: 15/05/20 6:16 am)                                                                                                    |  |
| Idioma preferido:                                                         | - Utilice las preferencias del navegador - •                                                                                                    |  |
|                                                                           | •                                                                                                    |  |
| Credenciales de acces                                                     |                                                                                                    |  |
| Credenciales de acces<br>Nueva contraseña:                                |                                                                                                    |  |
| Credenciales de acces<br>Nueva contraseña:<br>Confirmar nueva contraseña: |                                                                                                    |  |

#### **UGEL SAN IGNACIO**

Brindándote un mejor servicio!

Luis Gabriel Vera Flores **Oficina de Informática y Sistemas** Anexo 107 Iuisvera@ugelsanignacio.gob.pe